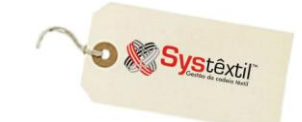

## Configurações de Mensagens IBPT

Com o objetivo de divulgar entre aos consumidores o quanto os tributos influenciam na formação do preço dos produtos e serviços, foi publicada, em 10/12/2012, a Lei n.º 12.741/2012, estabelecendo que na nota fiscal ou documento equivalente, fornecida ao consumidor, deverá constar, obrigatoriamente, o valor aproximado dos tributos federais, estaduais e municipais que incidem no caso e que influenciam na formação do preço do produto ou serviço.

Desse modo, a nova Lei preconiza que a informação adequada e clara a respeito dos tributos incidentes sobre os produtos e serviços também é um direito básico do consumidor (art. 6°, III, do CDC).

É preciso esclarecer que existem duas maneiras de apurar tais valores:

1 – Utilizando o percentual real aplicado na nota fiscal – sendo que para isso é necessário calcular todos os itens que tiverem impostos e encontrar o percentual aplicado na nota fiscal. Neste caso os valores e percentuais poderão ser auditados pelo PROCON, com o auxilio da SEFAZ. A responsabilidade pelos percentuais e consequentemente pelo valor dos impostos destacados será de responsabilidade da empresa emissora da Nota Fiscal.

2 – Utilizando os percentuais divulgados pelo IBPT (instituto Brasileiro de Planejamento Tributário), que são divulgados semestralmente, em forma de uma tabela. Estes percentuais são médias de aplicação nacional e aceitos pela Receita Federal (sendo aceitos, portanto, pela lei 12741).

A responsabilidade da aplicação dos percentuais é exclusiva do IBPT, cabendo a empresa apenas demonstrar os percentuais e valores corretos, seguindo a tabela fornecida.

A Systêxtil optou por usar a segunda opção – ou seja – aplicar os percentuais divulgados pelo IBPT, sendo que para isso, devem ser executados os seguintes passos:

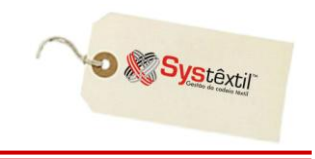

Deverá configurar a mensagem específica sobre o processo, pelo qual irá aparecer nos dados adicionais da DANFE:

|                     |               |                  |            |                  |                   |          |               |           | obrf             | _f230 |
|---------------------|---------------|------------------|------------|------------------|-------------------|----------|---------------|-----------|------------------|-------|
| 🂐 Configuração d    | e mensage     | ens - DANFE      |            |                  |                   |          |               |           |                  | . 🗆 🗙 |
|                     |               |                  |            |                  | _                 |          |               |           |                  |       |
| COD. EMPRESA JUL    | IT THESTES 8  | & SIMULAÇÕES     |            |                  |                   |          |               |           |                  |       |
| COD, M              | ENSAGEM S     | EQ. MENSAGEM     | NFE, EXP   | LOCAL            | COD, I            | MENSAGEM | SEQ, MENSAGEM | NFE, EXP. | LOCAL            |       |
| TABELA              | 000000        | 00               |            | DADOS ADICIONAIS | MSG. ENCARGOS     | 000000   | 00            |           | DADOS ADICIONAIS | -     |
| BOX                 | 000000        | 00               |            | DADOS ADICIONAIS | TRANSP. REDES     | 000000   | 00            |           | DADOS ADICIONAIS | -     |
| AGENDA              | 000000        | 00               |            | DADOS ADICIONAIS | RETORNO TRANSF:   | 000000   | 00            |           | DADOS ADICIONAIS | •     |
| NR. PEDIDO          | 000000        | 00               |            | DADOS ADICIONAIS | SIMPLES NACIONAL: | 000005   | 03            |           | DADOS ADICIONAIS | -     |
| MT. LINEARES        | 000000        | 00               |            | DADOS ADICIONAIS | DESC. PIS/COFINS: | 000006   | 04            |           | DADOS ADICIONAIS | •     |
| TOT PEÇAS           | 000000        | 00               |            | DADOS ADICIONAIS | NF. RETORNO:      | 000136   | 00            |           | DADOS ADICIONAIS | -     |
| TOT ROLO            | 000000        | 00               |            | DADOS ADICIONAIS | NF. RET. PERDAS:  | 000000   | 00            |           | DADOS ADICIONAIS | -     |
| REPRESENTANTE       | 000000        | 00               |            | DADOS ADICIONAIS | MSG NF ICMS/PR:   | 000000   | 00            |           | DADOS ADICIONAIS | -     |
| COMISSÃO            | 000000        | 00               |            | DADOS ADICIONAIS | MSG BCM:          | 000000   | 00            |           | DADOS ADICIONAIS | -     |
| PERC. COMISSÃO      | 000000        | 00               |            | DADOS ADICIONAIS | REMESSA SIMB.:    | 000000   | 00            |           | DADOS ADICIONAIS | -     |
| MT. CUBICOS         | 000007        | 00               |            | DADOS ADICIONAIS | NF. IMPORTAÇÃO:   | 000000   | 00            |           | DADOS ADICIONAIS | -     |
| SUFRAMA             | 000000        | 00               |            | DADOS ADICIONAIS | DESCONTO:         | 000000   | 00            |           | DADOS ADICIONAIS | -     |
| LARGURA             | 000000        | 00               |            | CORPO DA NOTA    | DESC. ESPECIAL:   | 000000   | 00            |           | DADOS ADICIONAIS | -     |
| GRAMATURA           | 000000        | 00               |            | CORPO DA NOTA    | NF-e CONTIGÊNCIA: | 000000   | 00            |           | DADOS ADICIONAIS | -     |
| NATUREZA            |               | 00               |            | DADOS ADICIONAIS | NF. DEV. ROLO     | 000000   | 00            |           | DADOS ADICIONAIS | -     |
| DEV.FIOS:           | 000000        | 00               |            | DADOS ADICIONAIS | MSG PED. CLIENTE: | 000000   | 00            |           | DADOS ADICIONAIS | -     |
| DEV.TECIDOS:        | 000000        | 00               |            | DADOS ADICIONAIS | FARDOS LOJA:      | 000000   | 00            |           | DADOS ADICIONAIS | -     |
| DEV.QUEBRA:         | 000000        | 00               |            | DADOS ADICIONAIS | NF. DEV. IPI      | 000000   | 00            |           | DADOS ADICIONAIS | -     |
| NF. FATURA          | 000134        | 01               |            | DADOS ADICIONAIS | CONTA E ORD. IPI: | 000000   | 00            |           | DADOS ADICIONAIS | -     |
| NF. ENTREGA         | 000135        | 01               |            | DADOS ADICIONAIS | NF. DEV.:         | 000000   | 00            |           | DADOS ADICIONAIS | -     |
| MSG. EXPORTAÇÃO     | 000000        | 00               |            | DADOS ADICIONAIS | REEMISSAO         | 000000   | 00            |           | DADOS ADICIONAIS | -     |
| MSG, DEV.           | 000000        | 00               |            | DADOS ADICIONAIS | MSG. AJUSTE IPI:  | 000000   | 00            |           | DADOS ADICIONAIS | -     |
| NE COMPLEM.:        | 000000        | 00               |            | DADOS ADICIONAIS | NF DE AJUSTE:     | 000000   | 00            |           | DADOS ADICIONAIS | -     |
| INF. CARGA TRIB.:   | 000004        | 02               |            | DADOS ADICIONAIS | <b>-</b>          |          |               |           |                  |       |
|                     |               |                  |            |                  | DESCON            | ius I    | UNT. VOL      |           | 3 CONSERVAÇÃO    |       |
| Informe a empresa d | as notas fisc | ais a serem cons | ideradas n | o arquivo.       |                   |          |               |           |                  | _     |
| '                   |               |                  |            |                  |                   | update   |               | record 1  | of 1 z           | oom   |
|                     |               |                  |            |                  |                   |          | ,             |           | 1-               |       |

Para que emita a mensagem na NF, deverão ser realizadas as seguintes configurações:

- Cadastrar ou importar a tabela de alíquotas da IBPT (*obrf\_f995 ou obrf\_f996*).
- Configurar um código de mensagem diferente de zero na tela de *Configurações de Mensagens da DANFE (obrf\_f230)*.
- A natureza de operação do item da Nota Fiscal deve estar configurada com o parâmetro CONSUMIDOR FINAL igual a S esse campo será usado pelo processo para cálculo dos valores e percentuais.

O zoom do campo "INF CARGA TRIB" acessa a tela *Cadastro de Mensagens Comerciais para Notas Fiscais – obrf\_f874*, onde deverá ser cadastrada uma mensagem.

IMPORTANTE – O texto cadastrado nessa mensagem pode ser "simbólico" porque o sistema está preparado "internamente" para trazer um texto padrão de conformidade com o que determina a legislação. O importante e "indispensável" aqui é criar um código para a mensagem.

|                                                       |        |             |           | ာ 🌾 S      | Stêxtil" |
|-------------------------------------------------------|--------|-------------|-----------|------------|----------|
|                                                       |        |             |           |            | obrf_f8  |
| 🖗 Cadastro de Mensagens Comerciais para Notas Fisc    | cais   |             |           |            |          |
| CÓDIGO 000001 TIPO F LOCAL DADOS ADICION              | iais 🗾 | MSG A INFOR | MAR NÃO 💌 | MSG PADRÃO | NÃO 👱    |
| IENSAGENS                                             |        |             |           |            |          |
| SIMPLES                                               |        |             |           |            |          |
|                                                       |        |             |           |            |          |
|                                                       |        |             |           |            |          |
|                                                       |        |             |           |            |          |
|                                                       |        |             |           |            |          |
| nforme o texto da mensagem a ser aplicado na emissão. |        |             |           |            |          |
|                                                       | update |             | record 1  | of 10      |          |

Depois de configurada a mensagem, deve ser providenciada a importação das tabelas com as alíquotas dos produtos por NCM (que são fornecidas pelo IBPT) - utilizando para isso o programa - *Cadastro de Percentuais IBPT (obrf\_f995)*.

Para executar a importação, acesse o programa e clique no botão IMPORTAR ARQUIVO.

|                                                               |                          | obrf_f995 |  |  |  |  |  |  |  |
|---------------------------------------------------------------|--------------------------|-----------|--|--|--|--|--|--|--|
| 🎉 Cadastro                                                    | o de Percentuais de IBPT |           |  |  |  |  |  |  |  |
| VIGÊNCIA                                                      | CLASSIF, FISCAL          | ALÍQUOTA  |  |  |  |  |  |  |  |
| 07/06/13                                                      | 01012                    | 5.00      |  |  |  |  |  |  |  |
| 07/06/13                                                      | 01012100                 | 32.09     |  |  |  |  |  |  |  |
| 07/06/13                                                      | 01012900                 | 32.09     |  |  |  |  |  |  |  |
| 07/06/13                                                      | 01013000                 | 32.09     |  |  |  |  |  |  |  |
| 07/06/13                                                      | 01019000                 | 32.09     |  |  |  |  |  |  |  |
| 07/06/13                                                      | 01021                    | 4.20      |  |  |  |  |  |  |  |
| 07/06/13                                                      | 01022                    | 5.25      |  |  |  |  |  |  |  |
| 07/06/13                                                      | 01022110                 | 21.49     |  |  |  |  |  |  |  |
| 07/06/13                                                      | 01022190                 | 21.49     |  |  |  |  |  |  |  |
| 07/06/13                                                      | 01022919                 | 21.49 💌   |  |  |  |  |  |  |  |
| Importar Arquivo                                              |                          |           |  |  |  |  |  |  |  |
| Informe a data de vigência a classificação fiscal e alíguota. |                          |           |  |  |  |  |  |  |  |
| update                                                        | record 1                 | of 23116  |  |  |  |  |  |  |  |

A partir dessa tela serão possíveis todas as manutenções, seja alterações, datas de vigência, valores de alíquotas, ou, se necessário deletar ou cadastrar informações.

## Manter as informações atualizadas fica a critério e responsabilidade de cada empresa.

Ao pressionar o botão abrirá a tela para importar o arquivo IBPT - *Processo de Importação dos Percentuais IBPT (obrf\_f996)* – sendo que nesta tela deve ser escolhido o arquivo e pressionado F9 para iniciar a importação para a base de dados.

| 🌠 Processo de             | Impo     | rtação dos   | Percen     | itua  | is IBI | РТ      |         |         | obrf_f996    |
|---------------------------|----------|--------------|------------|-------|--------|---------|---------|---------|--------------|
| ARQUIVO:<br>DATA VIGÊNCIA |          | 13/06/14     |            |       |        |         |         |         |              |
|                           |          |              |            |       |        | Execu   | itar    | R       | etornar      |
| Informe o nome            | lo arqui | vo para impo | ortação (d | com ( | o cam  | ninho e | extensi | ão). Co | onsulte o HE |
| und                       | ate      |              | reco       | ord   | 1      | of      | 1       |         |              |

Nesta tela deverá ser informado o caminho do arquivo e o nome do mesmo, bem como a data de vigência – ou seja, a data a partir da qual os dados carregados irão passar a valer.

O layout atual do arquivo a ser importado contém 6 campos, separados por ponto e vírgula (;), sendo que a sequencia é a seguinte:

Código NCM (Classificação Fiscal); Exceção Fiscal da NCM ou TIPI; Alíquota Nacional; Alíquota Importado; Número versão; Ex: codigo;ex;tabela;aliqNac;aliqImp;0.0.1 01012100;;0;32.09;32.69; 01012900;;0;32.09;34.69; 01013000;;0;32.09;36.69; 01019000;;0;32.09;36.69; 01022110;;0;21.49;22.09; 01022190;;0;21.49;22.09;

:: A Systextil já providenciou a carga inicial desse arquivo, ficando sob a responsabilidade de nossos clientes apenas as eventuais manutenções necessárias daqui para frente. Essa carga inicial está automaticamente disponibilizada na tela Cadastro de Percentuais de IBPT (obrf\_f995)

É importante lembrar também, que as notas abrangidas por esta legislação devem usar NATUREZA DE OPERAÇÃO cujo parâmetro CONSUMIDOR FINAL – esteja configurado com S (SIM)

Systêxtil

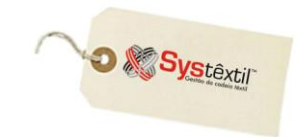

|                               |                                                                          |                                  | pedi_f   | f050 |
|-------------------------------|--------------------------------------------------------------------------|----------------------------------|----------|------|
| <b>i</b> Natureza de Operação |                                                                          |                                  |          | ] ×  |
| CÓDIGO: 1                     |                                                                          | ESTADO:                          | SC       |      |
| NATUREZA DE OPERAÇÃO/DIVIS    | 5ÃO: 6.10 01                                                             |                                  |          |      |
| DESCRIÇÃO:                    | GUIA DE REMISSÃO DE E                                                    | ENTRADA                          |          |      |
| TIPO NATUREZA:                | 0                                                                        | TEM MOVIMENTAÇÃO FÍSICA:         | 0        |      |
| EMITE DUPLICATA:              | 1                                                                        | NATUREZA RELACIONADA:            | 000      |      |
| LIVROS FISCAIS:               | 2                                                                        | NAT. OPERAÇÃO NE REF. CUPOM:     | 000      |      |
| TRANSAÇÃO ESTOQUE:            | 1                                                                        | SITUAÇÃO:                        | 0        |      |
| OPERAÇÃO FISCAL:              | 0                                                                        | RESPEITA PARAMETRO DE IPI:       | 1        |      |
| CLASSIFICAÇÃO CONTÁBIL:       | 1                                                                        | DOT: 5 GI:                       | S        |      |
| CONSISTE CVF DE ICMS:         | 3                                                                        | CÓD. TRIBUTAÇÃO ICMS:            | 00       |      |
| % ICMS:                       | 12.00                                                                    | % ICMS P/CLIENTE ISENTO:         | 17.00    |      |
| % ISS:                        | 0.00                                                                     | PERC, ICMS DIFERIDO:             | 0.00     |      |
| TIPO CALCULO SUBSTIT.:        | 1                                                                        | % ICMS SUBSTIT. INTERNA:         | 0.00     |      |
| % SUBSTIT. TRIBUTÁRIA:        | 0.00                                                                     | % REDUÇÃO ICMS SUBSTIT.:         | 0.00     |      |
| % REDUÇÃO ICMS:               | 0.0000 1                                                                 | % IMP. 1:                        | 0.00     |      |
| % DIF. ALIQUOTA:              | 0.000000                                                                 | % IMP, 2:                        | 0.00     |      |
| % PIS:                        | 0.00                                                                     | % COFINS                         | 0.00     |      |
| CVF PIS:                      | 06                                                                       | CVF COFINS:                      | 06       |      |
| IPI SOBRE ICMS:               | 0                                                                        | CÓDIGO DA CONTRIBUIÇÃO:          | 000      |      |
| INDICADOR NE SERVIÇO:         | 0                                                                        | CÓD. BASE CRED. PIS/COFINS:      | 00       |      |
| NATUREZA FRETE:               | 9                                                                        | HISTÓRICO PADRÃO:                | 0001     |      |
| IPI SOBRE SUBSTITUIÇÃO:       | 1                                                                        | IMPRIMIR MSG CFOP NO LIVRO:      | S        |      |
| COD. MENSAGEM                 | 33                                                                       | CSOSN: 0 FATURAMENTO:            | 1        |      |
| SUBTRALICMS DO CUSTO:         | 2                                                                        | DIME: MODELO DOC. FISCAL:        | 00       |      |
| NATUREZA OP. ENTREGA:         | 001                                                                      | CONSIDERA RATEIO NA BASE ICMS:   | 1        |      |
| EXIGE ENTRADA EXPORTAÇÃO:     | 2                                                                        | CONSUMIDOR FINAL:                | S        |      |
| ANÁLISE DE CRÉDITO PEDIDO:    | 0                                                                        | EXIGE CODIGO DO PRODUTO:         | N        |      |
| TIPO NE ATIVO IMOBILIZADO:    |                                                                          | BASE ICMS DE RESPON, DO USUÁRIO: | N        |      |
| DESCRIÇÃO DEST.:              |                                                                          |                                  | <u>,</u> |      |
| CONSIDERA CONTRIBUIÇÃO PR     | EVIDENCIÁRIA:                                                            | 5 ENVIA SPED PIS COFINS:         | 0        |      |
| NATUREZA PODE SER UTILIZADA   | A POR CONTA E ORDEM:                                                     | S ORIGEM MERCADORIA:             | 9        |      |
| Natureza Oper. X Empresa      | CONSIDERA SUFRAMA:<br>TRANSAÇÃO FINANCEIRA                               | S EXCEÇÃO SUFRAMA:               | 0        |      |
| Natureza Oper. X Empresa      | CONSIDERA SUFRAMA:<br>TRANSAÇÃO FINANCEIRA<br>5. Próxima tela para fazer | S EXCEÇÃO SUFRAMA:               | 0        |      |

Tomadas essas providências, depois de emitida a DANFE para um consumidor final, recomenda-se que sejam conferidos os dados adicionais da DANFE para certificar-se de que o mesmo atendeu os requisitos da nova legislação.